## 1. ユーザ ID とメールアドレスを入力して仮パスワード再発行

## ①ログイン画面の表示

インターネットブラウザのアドレス欄に「<u>https://kosmoweb.jp</u>」と入力します。 ログイン画面が表示されます。

②仮パスワード再発行画面の表示

「パスワードを忘れた方はこちら」リンクを押下します。

| KQSMQ Web                                                                                       |                                  |                            |                                       |
|-------------------------------------------------------------------------------------------------|----------------------------------|----------------------------|---------------------------------------|
| ログイン画面                                                                                          |                                  |                            |                                       |
|                                                                                                 | ב-דו סצאד.<br>ב-דוס [<br>א-דוס [ | ードを入力後、ログインボタンをクリックしてください。 |                                       |
| IDを忘れた方はこちら<br>パスワードを忘れた方はこちら<br>毎月25日の21:00〜24:00はメンテナンス作いのため利用<br>(25日か士曜日・日曜日・祝祭日の場合は強り上げとなり | Cきません<br>ます)                     |                            | A A A A A A A A A A A A A A A A A A A |
| <u>注意事項・免責事項・セキュリティポリシー等</u><br><br>Copyright © Daiwa Institute of Research Ltd.                | All Rights Reserved.             |                            |                                       |

③仮パスワード再発行の条件入力

「ユーザ ID」と「メールアドレス」を入力します。

「実行」ボタンを押下します。

登録されているメールアドレスに再発行された仮パスワードが送信されます。

| 1人アカウント仮バスワード車 | 行入力画面                                                                |  |
|----------------|----------------------------------------------------------------------|--|
|                | ユーザIDとメールアドレスを入力して実行ボタンをクリックください。<br>登録されているメールアドレス宛てに仮パスワードが送信されます。 |  |
|                | ユーザID                                                                |  |
|                | メールアドレス 定石 正石                                                        |  |
|                | All No                                                               |  |
|                |                                                                      |  |
|                |                                                                      |  |

※以下の場合、本機能は利用できません。

- ・「ユーザ ID」がわからない
- 「メールアドレス」がわからない
- ・「メールアドレス」が現在無効で受信できない

※本機能を利用できない方は、以下を実施してください。

・「ユーザ ID」がわからない

⇒ 「初期登録後に、更新した ID がわからなくなってしまった」の手順に したがってください。

詳細は<u>こちら</u>

- ・登録済みのメールアドレスが不明、または現在無効である。
  - ⇒ 健保組合にて、有効なメールアドレスを登録します。 依頼は<u>こちら</u>。

「個人アカウント仮パスワード再発行結果画面」が表示されます。 「ログイン画面へ」ボタンを押下します。

メール受信した仮パスワードでログインします。

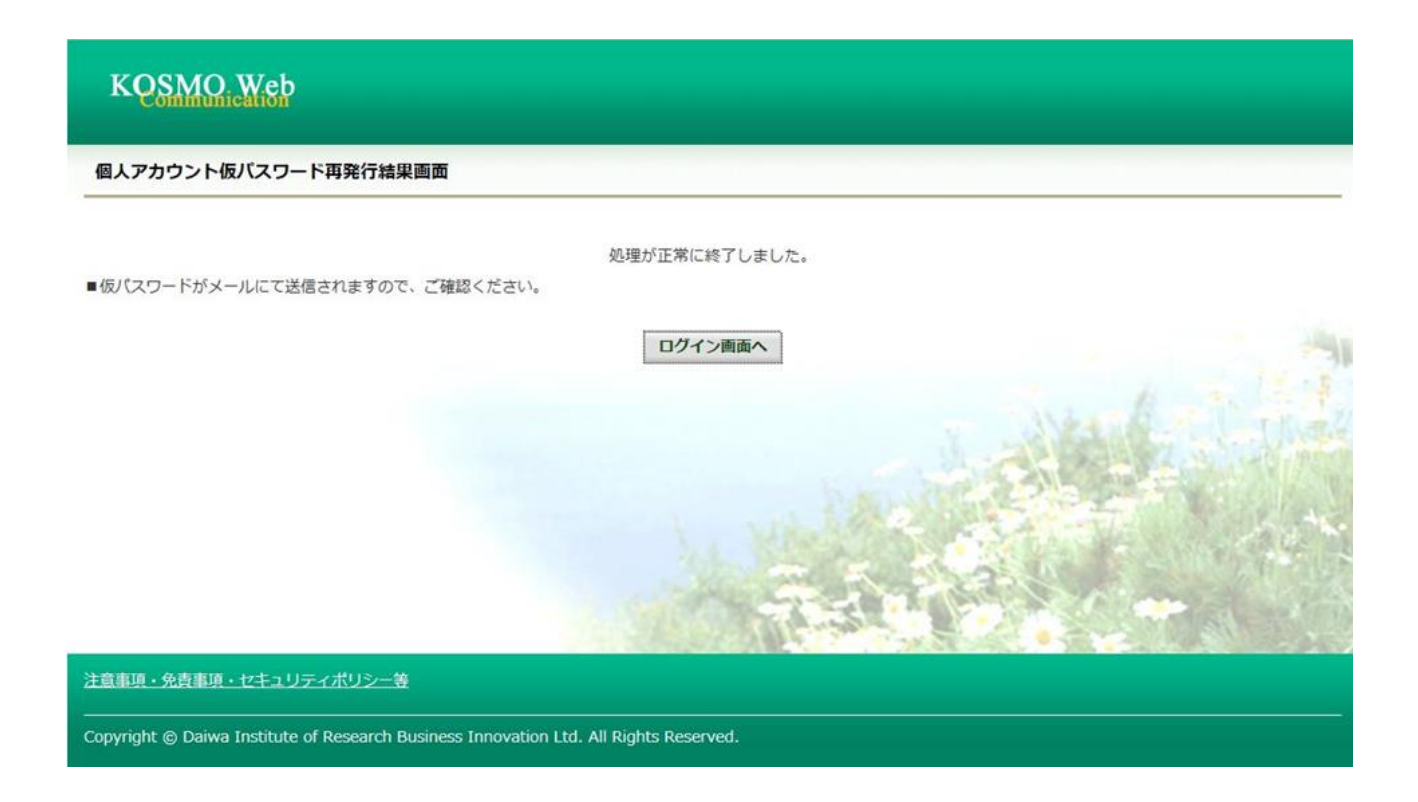

以上